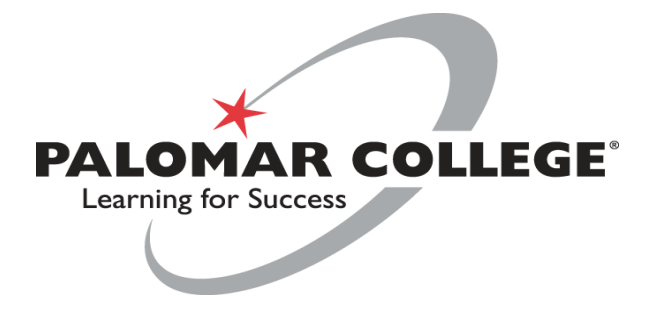

### To apply and enroll in classes, click on the links below and follow the steps!

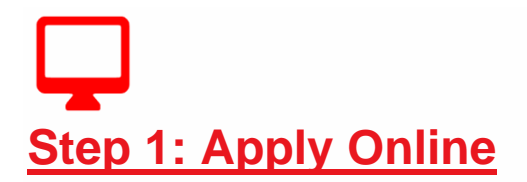

Apply online at <u>www.palomar.edu/apply</u>. You will receive your Palomar Student ID number when your application is complete. Set up your student email and download the Palomar College Mobile app (<u>Android/Apple</u>) to add/drop classes, pay fees, and find your textbooks.

Questions? Email Admissions at <u>admissions@palomar.edu</u>, or call (760) 744-1150, ext. 2164

+

**Step 2: Complete New Student Orientation** 

Orientation is mandatory for new students. Login to the <u>MyPalomar</u> student portal and look for the Orientation link in your To-Do list. Click <u>here</u> for instructions on how to complete orientation.

Questions? Email Student Success & Engagement at <u>studenthelp@palomar.edu</u>, or call (760) 744-1150, ext. 3783

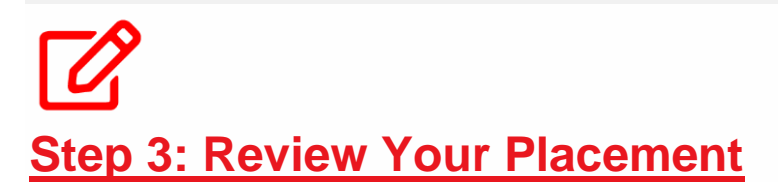

English and Math placement is determined using information provided on your application. Login to <u>MyPalomar</u> to review your placement. If you need help understanding your placement information or you have AP test scores to submit, please email <u>assessment@palomar.edu</u>.

Questions? Email Assessment at <u>assessment@palomar.edu</u>, or call 760-744-1150, ext. 2476

### **Step 4: Complete A Career Assessment**

Take the Career Coach Assessment <u>here</u>. This free tool will help you confirm your academic major and career interests. Simply answer 6 questions and write the results down to share with an Academic Counselor at a later time. Click <u>here</u> for a video on how to complete this career assessment.

Questions? Contact the Counseling Department at <u>counselingdepartment@palomar.edu</u>, or call (760) 891-7511

# Step 5: Palomar Pathways Questionnaire

Complete your Palomar Pathways Questionnaire <u>here</u>. Your responses will help us connect you to campus resources. Click <u>here</u> for a video on how to complete this questionnaire.

Questions? Contact the Counseling Department at <u>counselingdepartment@palomar.edu</u>, or call (760) 891-7511

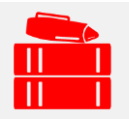

#### Step 6: Develop an Education Plan

Meet with an Academic Counselor to develop an <u>education plan</u> and select the appropriate classes for your educational goal. <u>Make an appointment</u> online or call the Counseling Department at (760) 891-7511 to speak to a representative.

Questions? Contact the Counseling Department at <u>counselingdepartment@palomar.edu</u>, or call (760) 891-7511

## **Step 7: Apply for Financial Aid**

Complete the <u>FAFSA</u> or the <u>California Dream Act</u> application. Our school code is **001260**. You can also apply for the California College Promise Grant at MyPalomar and submit any required financial aid documents to the Financial Aid Office. Visit the Palomar College Financial Aid Office web site for <u>Step-by-Step</u> instructions or additional help at <u>Palomar.FinancialAidTV.com</u>.

Questions? Email the Financial Aid Office at <u>finaid@palomar.edu</u>, or call (760) 891-7510

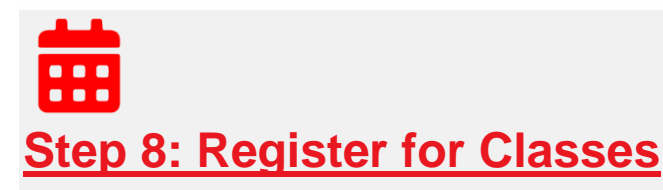

Register for classes on <u>MyPalomar</u>. Click <u>here</u> for a video on how to register for classes. You can also attend Discover Palomar for priority registration or for help completing any of your steps to enroll. Learn more about why you should attend Discover Palomar at <u>www.palomar.edu/discoverpalomar</u>.

Learn more about Discover Palomar at www.palomar.edu/discoverpalomar

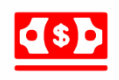

#### Step 9: Pay Enrollment Fees

Enrollment fees can be paid online at <u>MyPalomar</u> or at the Cashier's Office. \*You must pay for classes within 10 calendar days of registration to avoid being dropped.

Questions? Email the Cashiers Office at <u>cashiers@palomar.edu</u>, or call 760-744-1150, ext. 2114

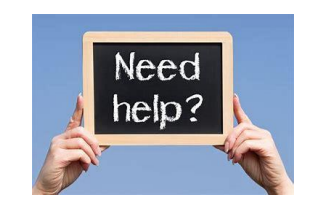

Still Need Help?? Contact us! We are happy to help!

*Mrs.Silvia Osorio*, FAFSA/Sub Counselor at <u>sosorio@murrieta.k2.ca.us</u> or book a <u>Virtual Meeting here.</u>

Jasmine Elizalde, Cal-Soap Coach at jelizalde@rcoe.us (909) 492-0732

(Hablamos Espanol)